## **Hifzul Quran** User Guide

based on app version 1.22.4 issued on 13 December 2021

القرآن

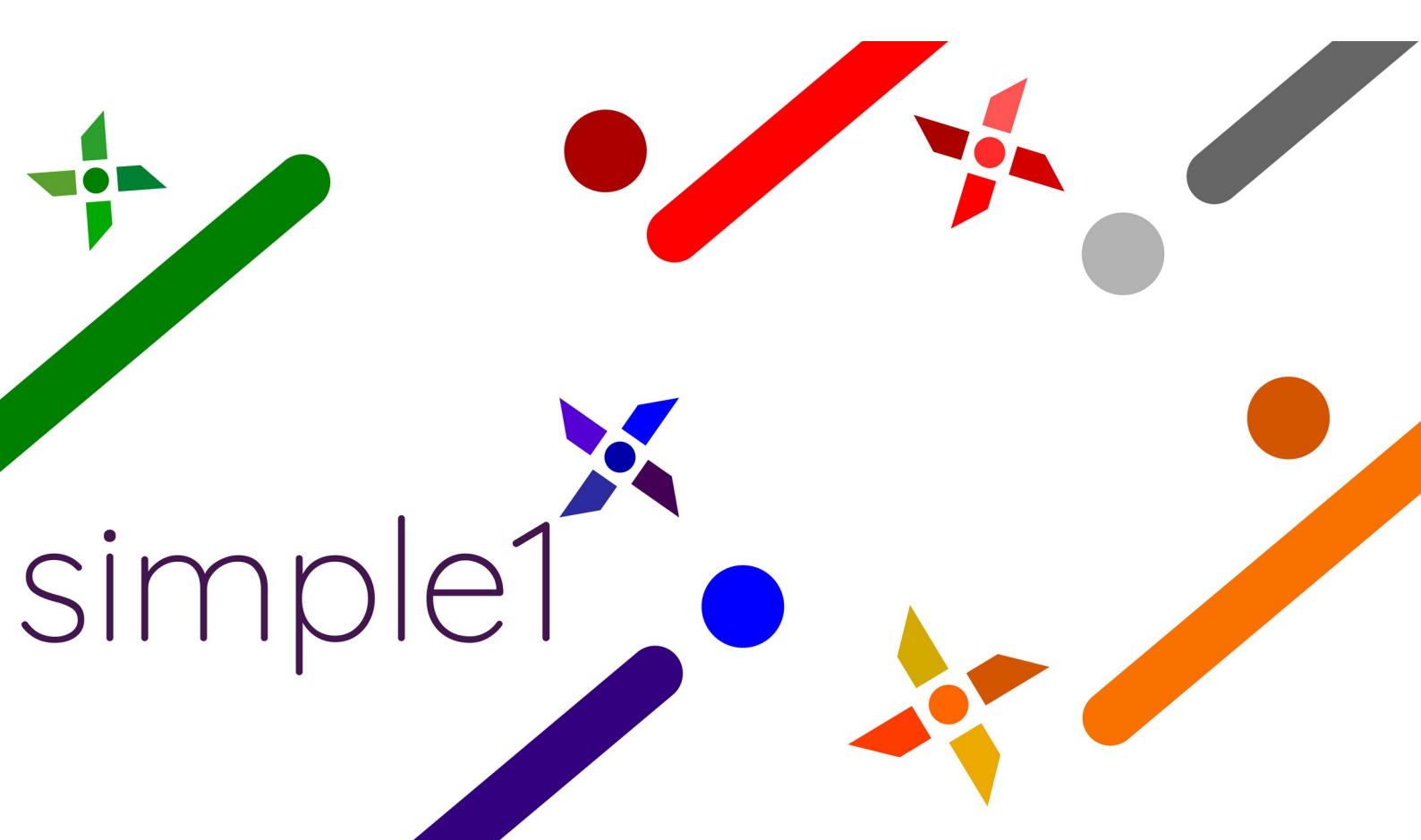

#### Table of Contents

| Main Menu           | . 2 |
|---------------------|-----|
| Memorize            | . 3 |
| Add Progress Record | .5  |
| Search              | . 6 |
| Review              | . 7 |
| Test                | . 9 |
| Download1           | 10  |
| Settings            | 11  |

#### Main Menu

#### Hifzul Quran

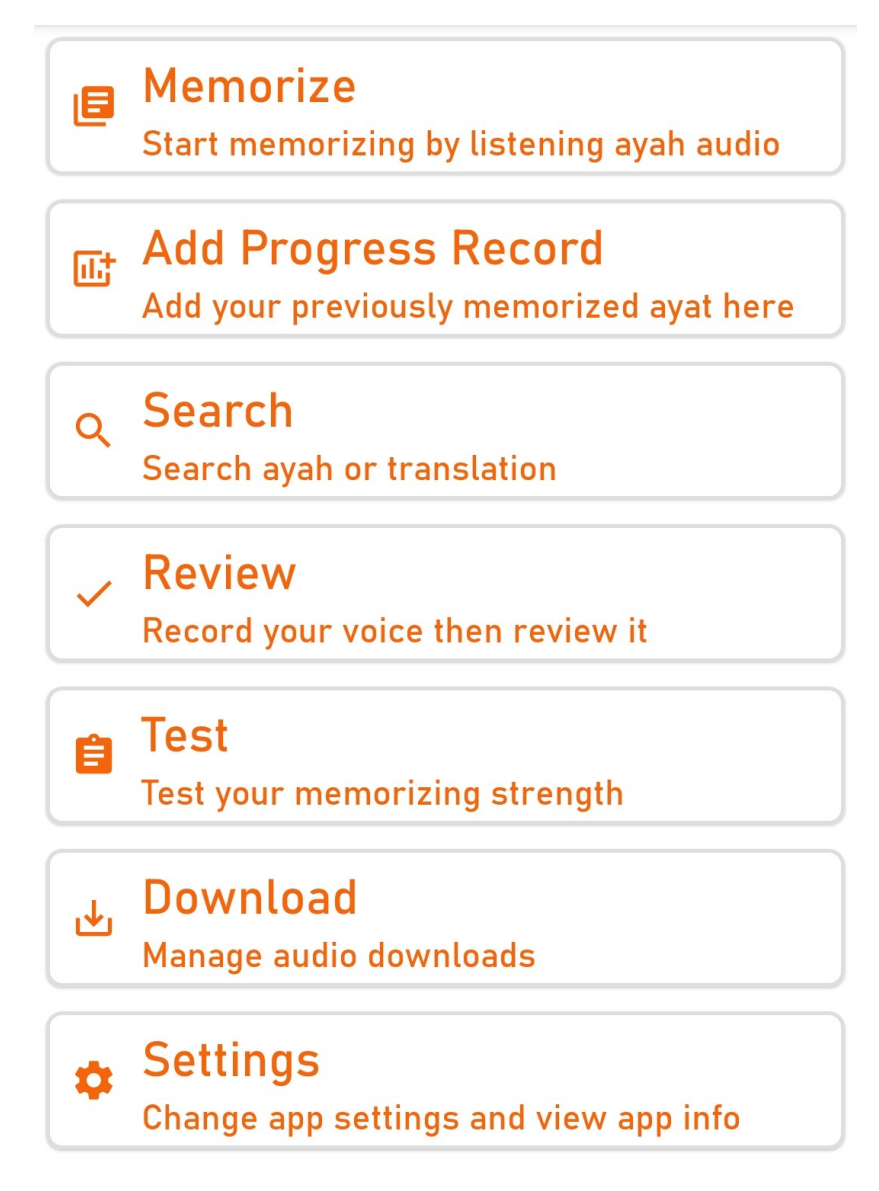

#### Memorize

Showing list of all surah with additional information about memorizing progress.

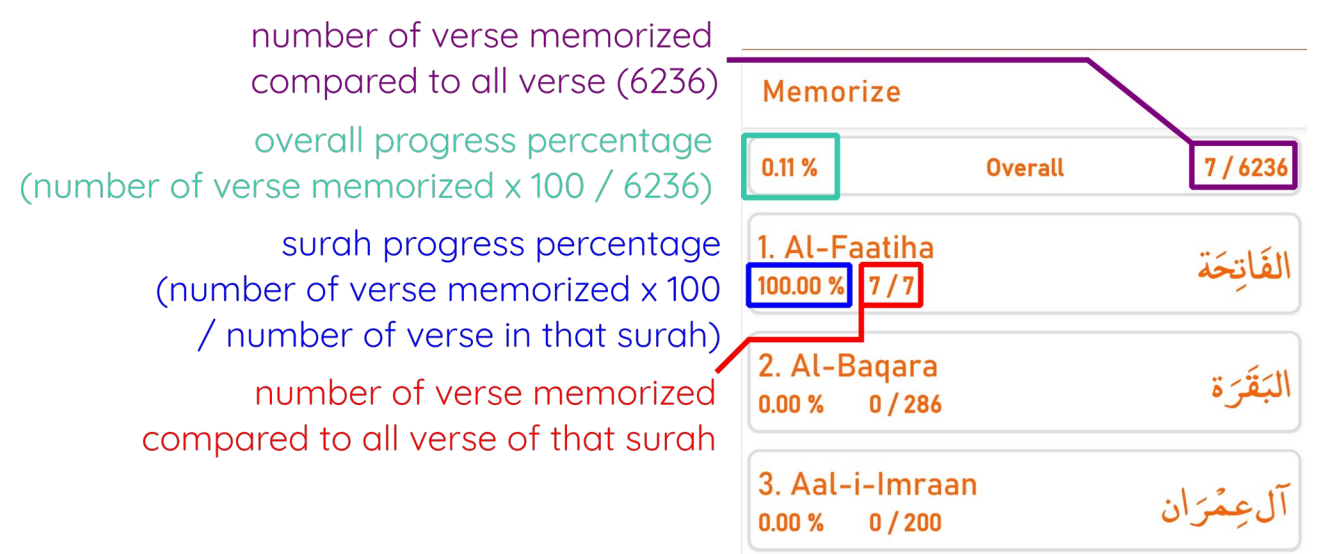

If you tap on surah card, you will see memorizing page. In this page, you can listen to ayah audio repetition and also reading ayah text, and its translation (if activated in Settings).

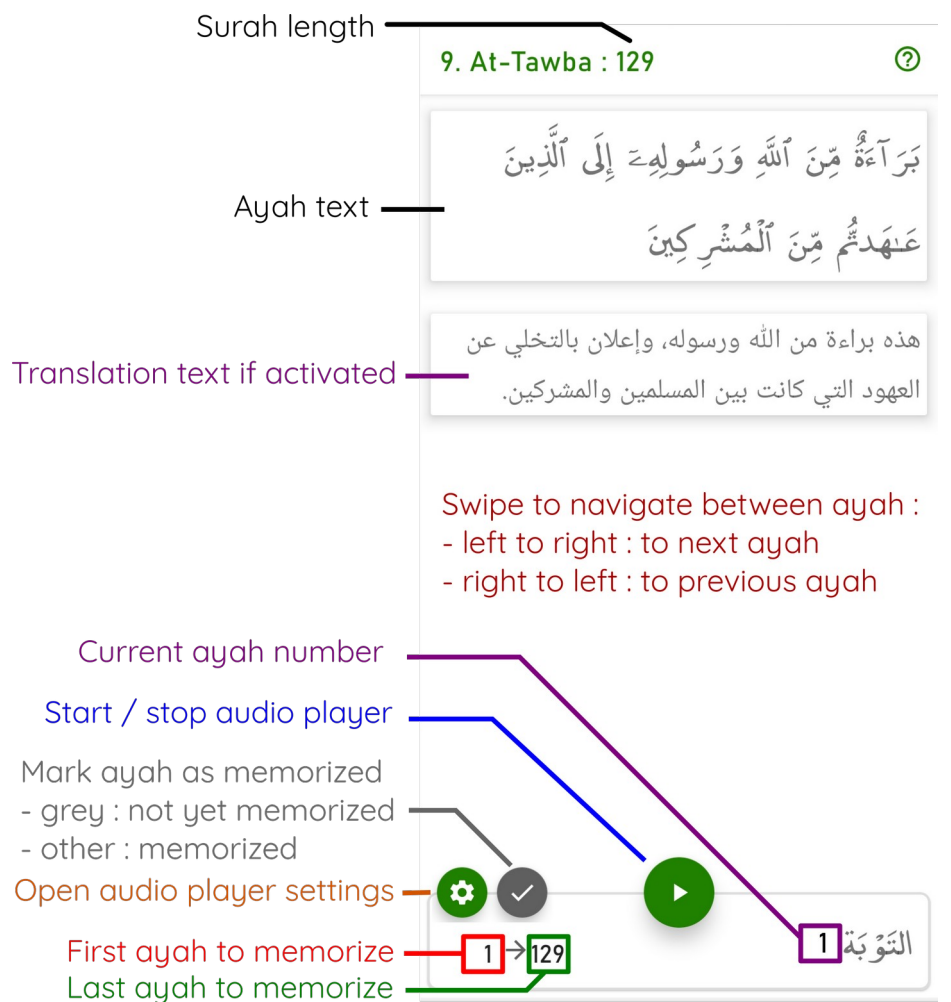

If you have been using this app since previous versions you will that notice repetition settings also reciter and choice is not displayed directly in this page. Don't worry, YOU can access it by 'settings' tapping (circle button

colored) on the left side of the navigator. It will show a dialog below the screen like this :

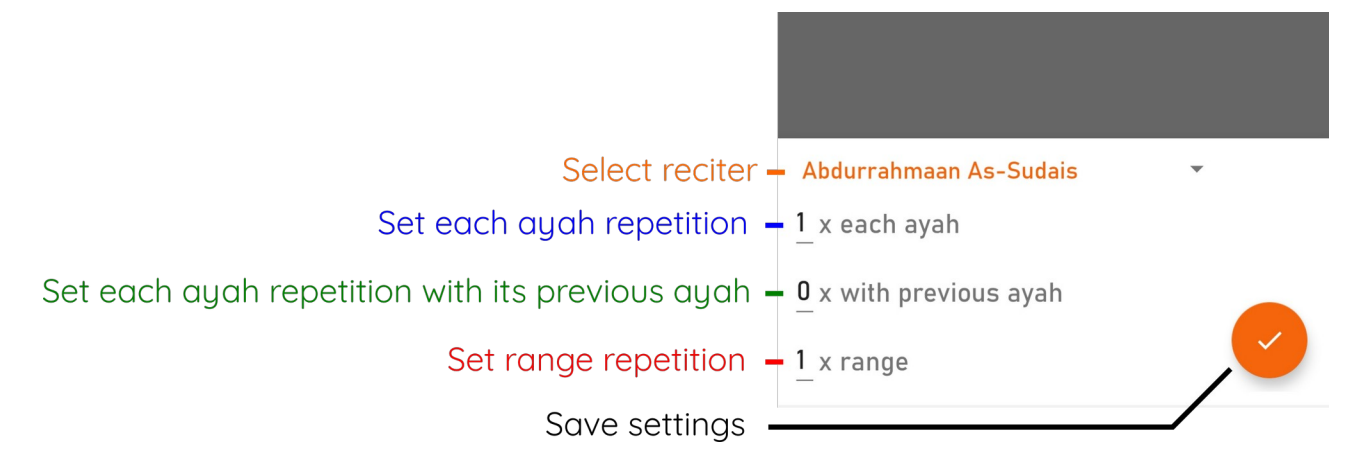

In the past, audio player has 2 mode (manual and auto mode). Now, it is only auto mode exists. So, if you want to memorize a single ayah, you can set last ayah in range the same as the first.

Each ayah repetition will be the first repetition being executed. Then 'with previous ayah' repetition after that. For example, if you set the range is from 1 to 75 with 3x each ayah repetition, 1x with previous ayah repetition, and 2x range repetition, then the audio will play 1<sup>st</sup> ayah 3 times, then 2<sup>nd</sup> ayah 3 times, then 1<sup>st</sup> and 2<sup>nd</sup> ayah once, then 3<sup>rd</sup> ayah 3 times, then 2<sup>nd</sup> and 3<sup>rd</sup> ayah once, and so on until 75<sup>th</sup> ayah. Then it will replay that sequence once again.

## Add Progress Record

Here you can add what you have memorized to the record. Progress record displayed in Memorize page.

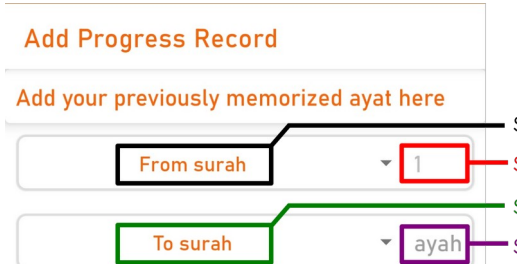

set first surah you want to mark as memorized
set first ayah of first surah you want to mark as memorized
set last surah you want to mark as memorized
set last ayah of last surah you want to mark as memorized

For example if want to mark surah Al-Kahf, Maryam, and Taa-haa as memorized, then you should input like the picture below. 135 is the last

Add Progress Record

| Add your previously memorized ayat here |     |     |  |  |
|-----------------------------------------|-----|-----|--|--|
| Al-Kahf                                 | •   | 1   |  |  |
| Taa-Haa                                 | •   | 135 |  |  |
| MARK AS MEMORI                          | ZED |     |  |  |

ayah of surah Taa-haa.

When you set last surah, last ayah will be set automatically as the last ayah of that surah. You can change it manually if needed. When all set correctly you can just tap on 'MARK AS MEMORIZED' to proceed.

## Search

Search any ayah or piece of it or translation here. You can input arabic text with harakat / sign or without it to search in ayah. It will only search on downloaded translations. You need to download it manually in Settings page.

| 15:17 🕹 🖾 🛛 📲 🐂 😽 🕄 🖬 83% 🛢                                                                                                    | 15:17 🕹 🔤 💦 📲 💦 🕯 🎼                                                                                                    |
|----------------------------------------------------------------------------------------------------|----------------------------------------------------------------------------------------------------|
| Search                                                                                                    | Search                                                                                                    |
| forgive                                                                                                    | سبحان                                                                                                    |
| SEARCH                                                                                                    | SEARCH                                                                                                    |
| 2. Al-Baqara : 175<br>EN - Saheeh International                                                                                                   | 1. Al-Faatiha : 4<br>AR - Muyassar                                                                                                    |
| Those are the ones who have<br>exchanged guidance for error and<br>forgiveness for punishment. How<br>patient they are in pursuit of the<br>Fire! | وهو سبحانه وحده مالك يوم القيامة، وهو يوم<br>الجزاء على الأعمال. وفي قراءة المسلم لهذه<br>الآية في كل ركعة من صلواته تذكير له باليوم<br>الآخر، وحثٌ له على الاستعداد بالعمل الصالح، |
| 2. Al-Baqara : 199<br>EN - Saheeh International                                                                                                   | والكف عن المعاصي والسيئات.                                                                                                    |
| Then depart from the place from<br>where [all] the people depart and<br>ask forgiveness of Allah. Indeed,<br>Allah is Forgiving and Merciful.     | 2. Al-Baqara : 29<br>AR - Muyassar<br>اللهُ وحده الذي خَلَق لأجلكم كل ما في الأرض<br>من النِّعم التي تنتفعون بها، ثم قصد إلى خلق<br>السموات، فسوًاهنَّ سبع سموات، وهو بكا. شـ ع     |
| 2. Al-Baqara : 221<br>EN - Saheeh International                                                                                                   | عليم. فعِلْمُه -سبحانه- محيط بجميع ما خلق.                                                                                                    |
| And do not marry polytheistic women until they believe. And a                                                                                     | 2. Al-Baqara : 30<br>AR - Jalalayn                                                                                                    |
|                                                                                                    |                                                                                                    |

#### Review

Here you can review your memorizing by recording your voice reciting a specific range of ayah, then replay it while marking on which ayah you have been incorrect. This process is nearly the same as the process for adding specific range of ayah as memorized.

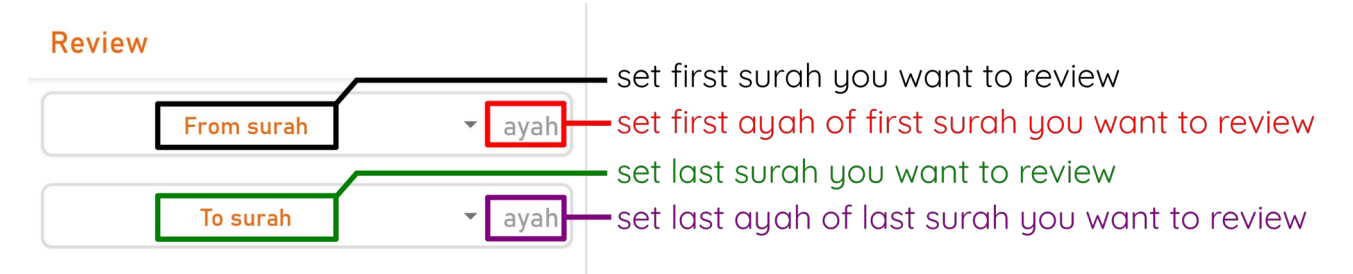

Once all constraint set correctly, you can tap on 'SET' to start reviewing process.

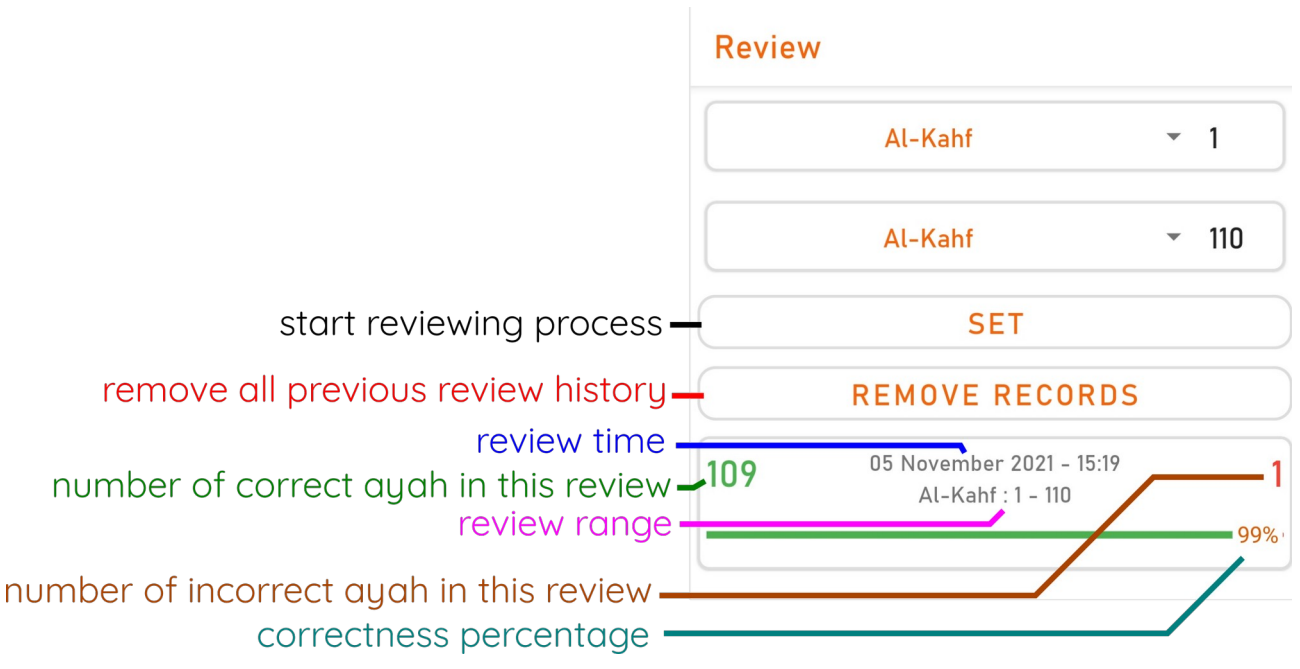

If you have done any review before you can see its history below those options. You can tap on those history card to review it again.

Tapping on 'SET' will navigate to the actual review page. You will be asked to give audio recording permission if it hasn't permitted yet. First you have to prepare to read ayah in the range. Once you are ready you can start recording by tapping on 'START RECORDING'. The button will then

# Hifzul Quran Get ready to record your voice. Tap 'start recording' when you are ready. 0:0:0:0 Get ready Al-Kahf:1-110 START RECORDING

change to 'STOP' and the time counter will start counting. Here you read all ayah in the range and press 'STOP' when you've finished. The button will change to 'REVIEW' and it will show list of ayah in the range below. By

#### Hifzul Quran

0:0:8 Finished Al-Kahf: 1 - 110 **FINISH & SAVE** 18. Al-Kahf : 1 ٱلْحَمْدُ لِلَّهِ ٱلَّذِي أَنزَلَ عَلَىٰ عَبْدِهِ ٱلْكِتَنبَ وَلَمْ يَجْعَل لَّهُ عِوَجَل 18. Al-Kahf : 2 َكْتِينَ فِيهِ أَبَدًا 18. Al-Kahf : 3

tapping 'REVIEW', audio player will replay your voice again and if you find that you've been wrong in some ayah you can mark it by tapping on ayah card. Marked card will change its color to red. Once the audio player stopped, the button will change to 'FINISH & SAVE'. Click on it to save this review.

#### Test

Test memorizing strength with simple questions. In this page you can set test range. Currently it is only limited per surah. Once the range set correctly you can tap on 'START'. You will be asked about which level of test you wish to take.

| Test                                | Test                       |
|-------------------------------------|----------------------------|
| From surah 🔻                        | Al-Kahf 🗸                  |
| To surah 🔻                          | Taa-Haa                    |
|                                     | START                      |
|                                     |                            |
|                                     |                            |
| Basic means that question type will | Level<br>Select test level |
| the given ayah. Advanced means      | ADVANCED BASIC             |
| position in which surah and its     |                            |

Just like the Review page, you can see previous test result below those inputs. However in case of test, you cannot review the past test anymore.

sequence in it.

### Download

Manage audio of each surah and each reciter. You can download a specific surah audio for a specific reciter, or the entire Quran for a specific reciter.

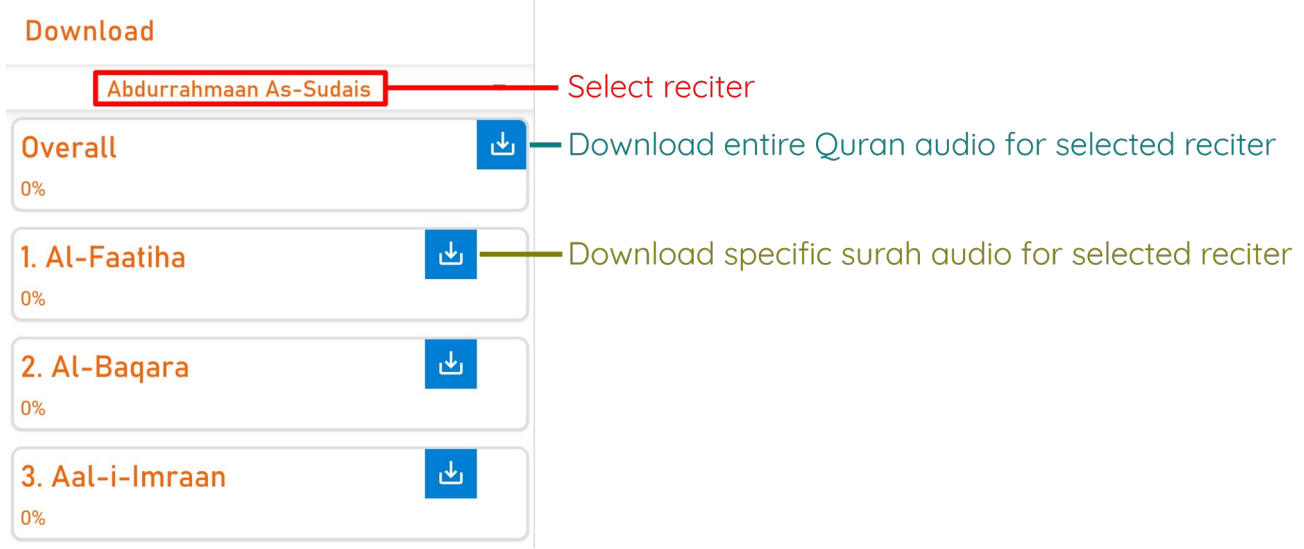

You can also remove downloaded audio here.

| Download                |      |                                                                                                    |
|-------------------------|------|----------------------------------------------------------------------------------------------------|
| Misyari Rasyid Al-Afasi | •    |                                                                                                    |
| Overall                 |      | Overall downloaded audio percentage for selected reciter                                                                                                    |
| 1. Al-Faatiha           | 100% | <ul> <li>Delete downloaded audio for specific surah and selected reciter</li> <li>Specific surah downloaded audio percentage for selected reciter</li> </ul> |
| 2. Al-Baqara            | 100% |                                                                                                    |
| 3. Aal-i-Imraan         | 100% |                                                                                                    |

## Settings

Change app settings such as font type & size for ayah text, app theme, audio playback speed, download & display translation, etc.

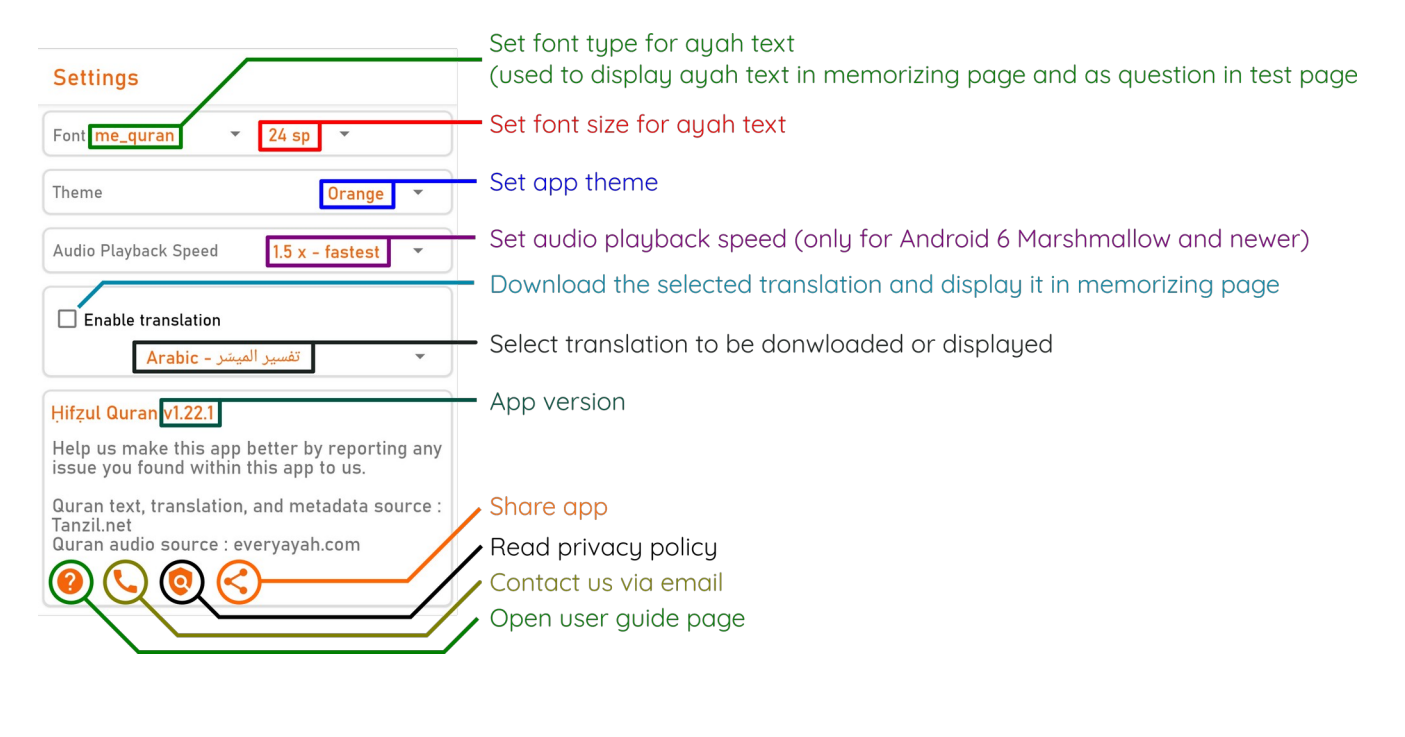